## **Creating a Process**

Last Modified on 16/07/2025 3:19 pm AEST

The **Process Builder** in ReadiNow is a visual design tool that lets you construct business processes using drag-anddrop components. It enables both simple and complex workflows to be built without code, through stages, blocks, and steps.

To create a new Process:

- 1. Navigate to the Administration menu and expand the 'Process' menu.
- 2. Click on 'Processes' to open the Processes report.
- 3. Click on + New Process button.

| + Page Item <       | Process             | Ses 🖪 BE | TA             |                     |                    |                  | + N | ew Process |
|---------------------|---------------------|----------|----------------|---------------------|--------------------|------------------|-----|------------|
| Applications        | 2 Q Find a re       | cord     | \V t₁          |                     |                    |                  |     |            |
| 🖿 Audit -           | ↓ Process name      | Enabled  | Active version | Primary record type | Last modified date | Last modified by |     |            |
| Metrics ^           | Employee Onboarding | Yes      | 1.0            | Request             | 30/06/2025 09:35   | Administrator    | 0   | sg         |
| Notifications       |                     |          |                |                     |                    |                  |     |            |
| Process ·           |                     |          |                |                     |                    |                  |     |            |
| 😚 Process Runs      |                     |          |                |                     |                    |                  |     |            |
| Process Step Tasks  |                     |          |                |                     |                    |                  |     |            |
| Processes           |                     |          |                |                     |                    |                  |     |            |
| Resources           | 1-1 of 1            |          |                |                     |                    |                  |     |            |
| The Process Builder |                     |          |                |                     |                    |                  |     |            |

When you create a new process the system will show you the below dialog box where you will have to set it up based on:

| Name *         Vehicle Onboarding Process         Enable         Can the process be launched         Primary record type (optional)         Vehicle         You integrate process status with primary record         Securifies whether or not the action statuses of the process         Description (optional)         Can be launched by (optional)         Curver x         Administrator         Application (optional)         Employee Onboarding         X       X         Can be launched by (optional)         Can be launched by (optional)         < | new process                                                                                        |       |                                                                           | ×      |
|----------------------------------------------------------------------------------------------------|----------------------------------------------------------------------------------------------------|-------|---------------------------------------------------------------------------|--------|
| Vehicle Onboarding Process   Enable   Can the process be launched   Primary record type (optional)   Vehicle   Yehicle   Yehicle <                                                                                                    | Name *                                                                                             |       |                                                                           |        |
| Enable   Can the process be launched     Primary record type (optional)   Vehicle   X •      Specifies whether or not the primary record is an input to the process status with primary record   Shear the process status with primary record   Shear the primary record   Specifies whether or not the action statuses of the primary record   Specifies whether or not the action statuses of the primary record   Shear the primary record   Shear the primary record   Security one to primary   Administrator   Application (optional)   Employee Onboarding   X •                                                                                                    | Vehicle Onboarding Process                                                                         |       |                                                                           |        |
| Primary record type (optional)     Vehicle     Yeincle     Sectifies whether or not the action statuses of the primary record     Select Status Field     Description (optional)     Can be launched by (optional)     Security owner     Administrator     Application (optional)     Employee Onbaording     X > Q     Description (optional)     Image: Construction (optional)     Image: Construction (optional)                                                | Enable<br>Can the process be launched                                                              |       |                                                                           | -      |
| Vehicle X v   Specifies whether or not the primary record is an input to the process   Integrate process status with primary record   Specifies whether or not the action statuses of the process are integrated with the primary record   Select Status Field *   Select Status Field   Description (optional)   Everyone ×   Administrator   Application (optional)   Employee Onbaording   X v   Cancel   Sure changes                                                                                                    | Primary record type (optional)                                                                     |       | Primary record as input                                                   |        |
| Integrate process status with primary record       Status Integration Field *         Specifies whether or not the action statuses of the process are integrated with the primary record       Select Status Field         Description (optional)       Image: Can be launched by (optional)         Everyone X       Image: Can be launched by (optional)         Security owner       Image: Can be launched by (optional)         Administrator       Image: Can be launched by (optional)         Employee Onbaording       Image: Can be launched by (optional)         Employee Onbaording       Image: Can be launched by (optional)                                                                                                    | Vehicle                                                                                            | × ~ 0 | Specifies whether or not the primary record is an input to<br>the process |        |
| Specifies whether or not the action statuses of the process are integrated with the primary record                                                                                                    | Integrate process status with primary record                                                       |       | Status Integration Field *                                                |        |
| Description (optional)  Can be launched by (optional)  Everyone ×  Security owner  Administrator  Application (optional)  Employee Onbaording  ×  Cancel Save changes                                                                                                    | Specifies whether or not the action statuses of the process are integrated with the primary record | -     | Select Status Field                                                       | ~      |
| Can be launched by (optional)          Everyone ×       ✓         Security owner       ✓         Administrator       ✓         Application (optional)       ✓         Employee Onbaording       ×       ✓         Cancel       Save changes                                                                                                    | Description (optional)                                                                             |       |                                                                           |        |
| Can be launched by (optional)          Everyone ×          Security owner          Administrator          Application (optional)          Employee Onbaording       ×          Cancel       Save changes                                                                                                    |                                                                                                    |       |                                                                           | 1      |
| Everyone X       V         Security owner         Administrator       V         Application (optional)         Employee Onbaording       X V         Cancel       Save changes                                                                                                    | Can be launched by (optional)                                                                      |       |                                                                           |        |
| Security owner          Administrator <ul> <li>Application (optional)</li> <li>Employee Onbaording</li> <li>X v&lt;</li> <li>Cancel</li> <li>Save changes</li> </ul>                                                                                                    | Everyone ×                                                                                         |       |                                                                           | ~ 0    |
| Administrator V                                                                                                    | Security owner                                                                                     |       |                                                                           |        |
| Application (optional)       Employee Onbaording     X v       Cancel     Save changes                                                                                                    | Administrator                                                                                      |       |                                                                           | ~ 0    |
| Employee Onbaording X V Cancel Save changes                                                                                                    | Application (optional)                                                                             |       |                                                                           |        |
| Cancel Save changes                                                                                                    | Employee Onbaording                                                                                |       | ×                                                                         | ~ 0    |
|                                                                                                    |                                                                                                    |       | Cancel Save c                                                             | hanges |
|                                                                                                    |                                                                                                    |       |                                                                           |        |
|                                                                                                    |                                                                                                    |       |                                                                           |        |
|                                                                                                    |                                                                                                    |       |                                                                           |        |
|                                                                                                    |                                                                                                    |       |                                                                           |        |

## **New Process Properties**

| Property/Setting            | Description                                |
|-----------------------------|--------------------------------------------|
| Name                        | The name you want to give the process      |
| Enable                      | If enabled then the process can be started |
| Can the process be launched |                                            |

| Property/Setting                      | Description                                                                                                    |
|---------------------------------------|----------------------------------------------------------------------------------------------------|
| <b>Primary record type</b> (optional) | Will the process be linked to a particular record type (object)?<br>Setting this to an object supports the following 2 options.                                                                                                    |
| Primary record as input               | It assumes that you will have an existing record of the type you chose<br>as primary and that it will be used within the process. This is helpful<br>when you want the process to apply over an existing record.<br>Alternatively, you can still select a record that you create within the<br>process as a primary record in any of the Create steps. |
| Status Integration Field              | You can specify a choice field, usually once that has the status values, to<br>be your process status tracker and change statuses as the process<br>progresses from one step to another.                                                                                                    |
| Description (optional)                | Write a brief description about the process                                                                                                    |
| Can be launched by (optional)         | What user roles may have access to launch it                                                                                                    |
| Security owner                        | Defaults to who created the process and who would have permission to access process resources.                                                                                                    |
| Application (optional)                | What application the process belongs to                                                                                                    |

A new process is created with a default stage named "Stage 1" and a default block named "Parent block 1".

You can rename the stage and the block. You can also add more stages with "+ Stage" and a new block using "+ Block".

| Process 1 🔞                       |         |
|-----------------------------------|---------|
| Stage 1                           | + Stage |
| Parent block 1<br>Sequential flow |         |
| + Step or Block                   |         |
| Next: [Process End]               |         |
| + Block                           |         |